This job aid shows the steps needed to add and delete a mortgagee in the Agent Portal.

1. Locate the policy that needs updating. Click on "Change Policy."

| Account: 1    | rcial (TW       | /CB000          | )          | In Force  |             |        |            |
|---------------|-----------------|-----------------|------------|-----------|-------------|--------|------------|
|               |                 | OPEN ACTIVITIES | NOTES<br>O | documents | claims<br>0 |        |            |
| Change Policy | X Cancel Policy | I               |            |           |             | 🌡 Priv | acy Policy |

2. Enter the effective date of the change and select "Next."

| olicy Change           |                                | WCB )      |   |
|------------------------|--------------------------------|------------|---|
| ffective Date          | Effective Date                 |            |   |
| uildings and Locations |                                |            |   |
| uote                   | Policy Change Effective Date * | 05/16/2023 | Ê |
| dditional Information  |                                |            |   |
| ailing Information     |                                |            |   |
| yment Details          |                                |            |   |
|                        |                                |            |   |

2. Enter the policy change description and then select "Next."

| Policy Change           | Commercial (TWCB0) — Policy Change                                                                                                    |
|-------------------------|----------------------------------------------------------------------------------------------------|
| Effective Date          | (000))                                                                                                    |
| Policy Details          |                                                                                                    |
| Buildings and Locations | Policy Details                                                                                                    |
| Quote                   | ,                                                                                                    |
| Additional Information  | An in the set of the line and the set of the set of the |
| Mailing Information     | Policy Change Effective Date *                                                                                                    |
| Payment Details         | Policy Period                                                                                                    |
|                         | Policy Change Description mortgagee change                                                                                                    |
|                         | Primary Named Insured                                                                                                    |
|                         | Description of Business and Operations                                                                                                    |
|                         | Primary Policy Company Name                                                                                                    |
|                         |                                                                                                    |
|                         | Cancel Previous Next                                                                                                    |

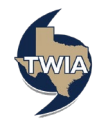

3. Next, click on the "Building Description" for the building location you are changing the mortgagee clause on. In this example, you will click on office since the mortgagee change is for office building at location #1. Please note: If the mortgagee clause you are adding/ changing applies to more than one building on the policy, you will need to make the change to each building individually.

| Policy Change<br>Effective Date<br>Policy Details          | Account<br>Comme<br>(000 | rcial (тwсво<br>) | ) -            | – Policy C              | hange            |
|------------------------------------------------------------|--------------------------|-------------------|----------------|-------------------------|------------------|
| Buildings and Locations<br>Quote<br>Additional Information | Buildings & L            | locations         |                |                         | 🗐 Add Building   |
| Mailing Information<br>Payment Details                     | Search for building      | s or locations    |                |                         | 1 - 3 of 3 < >   |
|                                                            | LOCATION<br>ID           | LOCATION          | BUILDING<br>ID | BUILDING<br>DESCRIPTION | COVERAGE<br>FORM |
|                                                            | 1                        |                   | 2              | Office                  | TWCB             |
|                                                            | 1                        |                   | 2              |                         | ТШСВ             |
|                                                            | 1                        |                   | 3              | 1                       | ТWCB             |
|                                                            |                          |                   |                |                         |                  |
|                                                            |                          |                   |                |                         |                  |
|                                                            | Cancel                   | Previous          |                |                         | Next             |

4. Next, select "Additional Interests."

| Outling Call the state of information   Authorn attorn matter information   Partier information   Partier information <tr< th=""><th>Policy Change<br/>Effective Date<br/>Policy Details</th><th>Commercial (TW</th><th>/CB( ) -</th><th>- Policy Change</th><th></th></tr<>                                                                                                    | Policy Change<br>Effective Date<br>Policy Details    | Commercial (TW                                                                                                  | /CB( ) -                              | - Policy Change  |   |
|----------------------------------------------------------------------------------------------------|------------------------------------------------------|----------------------------------------------------------------------------------------------------|---------------------------------------|------------------|---|
| P Loadini       x       >         I De longi       Orice       >         I De longi       Maine       >         I Consense       Image       Image       Image         I Consense       Image       Image       Image       Image         I Consense       Image       Image                                                                                                    | Buildings and Locations Quote Additional Information | Office                                                                                                    |                                       | < Back           | 8 |
| Image       Office       *         * Construction       *         * Conserges       Building Coverage       *         * Conserges       Building Coverage       *         Building Coverage       Extimated Replacement<br>Cart Wile       1, 540, 24.20         Building Coverage       Extimated Replacement<br>Cart Wile       1, 540, 24.20         Building Coverage       Extimated Replacement<br>Cart Wile       2, 532, 000.00         Building Coverage       Extimated Replacement<br>Cart Wile       1, 540, 24.20         Building Coverage       Extimated Replacement Cart<br>Cart Wile       2, 632, 000.00         Building Coverage       Building Coverage       Building Coverage         Building Coverage       Building Coverage       Building Coverage         Building Coverage       Building Coverage       Building Coverage         Building Coverage       Building Coverage       Building Coverage         Building Encorme Coverage       Building Encorme Cart Brite       Building Coverage         Building Encorme Coverage       Building Encorme Cart Brite       Building Encorme Cart Brite         Building Encorme Cart Brite       Building Encorme Cart Brite       Building Encorme Cart Brite         Building Encorme Cart Brite       Building Encorme Cart Brite       Building Encorme Cart Brite                                                                                                    | Mailing Information<br>Payment Details               | Location                                                                                                    |                                       | x                | ~ |
| Image: Construction       Image: Construction         Image: Construction       Building Converage       Image: Structure Const. Const. Water         Building Converage       Estimated Repleasement, Const. Const. Water       Image: Structure Const. Const. Water         Building Converage       Estimated Repleasement, Const. Const. Water       Image: Structure Const. Const. Water         Building Converage       Estimated Repleasement, Const. Const. Water       Image: Structure Const. Const. Water         Extra Expense Converage       Estimated Repleasement, Const. Const. Water       Image: Structure Contegory         Buildiness Income Converage       Buildiness Income Contegory       Image: Structure Contegory         Buildiness Income Converage       Buildiness Income Contegory       Image: Structure Contegory         Buildiness Income Converage       Buildiness Income Replet Unit       Image: Structure Contegory         Buildiness Income Replet Unit       Image: Structure Contegory       Image: Structure Contegory         Buildiness Income Replet Unit       Image: Structure Contegory       Image: Structure Contegory         Buildiness Income Replet Unit       Image: Structure Contegory       Image: Structure Contegory         Building Converage I (Buildings Represour)       Image: Structure Contegory       Image: Structure Contegory         Building Converage I (Buildings Represour)       Image: Structure Contegory <th></th> <th>Building</th> <th>Office</th> <th></th> <th>~</th>                                                                                                    |                                                      | Building                                                                                                    | Office                                |                  | ~ |
| • Coverage Building Coverage   Building Coverage Editmated Registerment   Building Coverage Editmated Registerment   Building Coverage Editmated Registerment   Building Coverage Editmated Registerment   Building Coverage Editmated Registerment   Building Coverage Editmated Registerment   Building Coverage Editmated Registerment   Building Coverage Editmated Registerment   Building Coverage Editmated Registerment   Building Coverage Editmated Registerment   Buildings Income Coverage Editmate Registerment   Buildings Income Coverage Editmate Roment   Buildings Income Coverage Editmate Roment   Buildings Income Coverage Editmate Roment   Buildings Income Coverage Editmate Roment   Buildings Income Coverage Editmated Registerment   Buildings Income Coverage Editmated Registerment   Buildings Income Coverage Editmated Registerment   Buildings Income Coverage Editmated Registerment   Buildings Income Coverage Editmated Registerment   Buildings Income Edit Editmated Registerment   Buildings Income Coverage Editmated Registerment   Buildings Income Coverage Editmated Registerment   Buildings Income Edit Editmated Registerment   Buildings Income Register Editmated Registerment   Buildings Income Register Editmated Registerment   Buildings Income Register Editmated Registerment <th></th> <th>⊁ Construction</th> <th></th> <th></th> <th>~</th>                                                                                                    |                                                      | ⊁ Construction                                                                                                  |                                       |                  | ~ |
| Building Goverage       Edimated Replacement       2,3,540,242.00         Cott Value       Edimated Replacement       2,833,000.00         Umm       2,203,000.00       Edimated Replacement Cost         Contraine       80%         Extra Expense Coverage       Linit       10,000.00         Business Income Coverage       Business Income Coverage       MC         Business Income Coverage       Business Income Coverage       00 bays         Business Income Reg Umm       10,000.00       Linit       10,000.00         Entra Expense Coverage       Business Income Reg Umm       00 bays       Business Income Reg Umm       1000.00         Entra Expense Coverage       Business Income Reg Umm       00 bays       Business Income Reg Umm       1000.00         Entra Expense Coverage A (Bulding)<br>and Coverage B (Dataness Personal<br>Reperty)       1000 bays       1000.00       1000.00         Ettra Expense B (Courages A Coverage B (Dataness Personal<br>Reperty)       Stocerages       1000.00       1000.00       1000.00       1000.00       1000.00       1000.00       1000.00       1000.00       1000.00       1000.00       1000.00       1000.00       1000.00       1000.00       1000.00       1000.00       1000.00       1000.00       1000.00       10000.00       1000.00       1000.00 <th></th> <th>Coverages Edit Coverages</th> <th>Building Coverage</th> <th></th> <th>^</th>                                                                                                    |                                                      | Coverages Edit Coverages                                                                                        | Building Coverage                     |                  | ^ |
| Editional Actual Cade       22,832,000.00         Unit       2,833,000.00         Deductible (5)%       3141,650.00         Deductible (5)%       3141,650.00         Deductible (5)%       Statistion Matchick         Entra Expense Coverage       Linit       910,000.00         Dealerses Income Coverage       Business Income Calespory       MrG         Business Income Coverage       Business Income Calespory       MrG         Dusiness Income Coverage       Business Income Calespory       MrG         Dusiness Income Coverage       Business Income Calespory       MrG         Dusiness Income Coverage       Business Income Calespory       MrG         Dusiness Income Coverage       Business Income Calespory       MrG         Dusiness Income Coverage       Business Income Calespory       MrG         Dusiness Income Calespory       190,000.00       Linit       190,000.00         Linit       190,000.00       Linit       190,000.00       Linit         Coverage Coverage A (Bulding)<br>and Coverage B (Bulaness Parsonal<br>Property)       190,000.00       Linit       190,000.00         Etit Coverages       Coverage A (Bulding)       190,000.00       Linit       190,000.00       Linit         Coverage B (Bulaness Parsonal<br>Property)       Etit                                                                                                    |                                                      | Building Coverage                                                                                               | Estimated Replacement<br>Cost Value   | \$3,540,242.00   |   |
| Linit 2,833,000.00<br>Diductible (5)% 2,141,650.00<br>Valuation Mithol Replacement Cost<br>Ceinsurance 20%<br>Extra Expense Coverage Linit 210,000.00<br>Business Income Coverage Business Income Daily Linit 3,100.00<br>Business Income Shoure Daily Linit 3,100.00<br>Business Income Mars 200 Days<br>Business Income Liability 190,000.00<br>Linit 200 Days<br>Business Income Liability 190,000.00<br>Linit 200 Days<br>Business Income Basiness Income Liability 190,000.00<br>Linit 200 Days<br>Business Income Basiness Income Liability 190,000.00<br>Linit 200 Days<br>Business Income Basiness Income Liability 190,000.00<br>Linit 200 Days<br>Business Income Basiness Income Liability 190,000.00<br>Linit 200 Days<br>Business Income Liability 190,000.00<br>Linit 200 Days<br>Business Income Liability |                                                      |                                                                                                    | Estimated Actual Cash<br>Value        | \$2,832,000.00   |   |
| Deductifie (3)%       141,650.00         Valuation Methic       Replacement Cost         Caimarance       80%         Extra Expense Coverage       Linit       \$10,000.00         Business Income Coverage       Business Income Daily Linit       \$10,000.00         Business Income Coverage       Business Income Max       \$00 Pays         Business Income Max       \$00 Pays       Business Income Rate       \$00 Pays         Business Income Rate       \$00 Pays       Business Income Rate       \$00 Pays         Business Income Rate       \$00 Pays       \$00 Pays       \$00 Pays         Business Income Rate       \$00 Pays       \$00 Pays       \$00 Pays         Business Income Rate       \$00 Pays       \$00 Pays       \$00 Pays         Business Income Rate       \$00 Pays       \$00 Pays       \$00 Pays         Business Income Bays       \$10 Pays       \$10 Pays       \$10 Pays         Business Income Pays       \$10 Pays       \$10 Pays       \$10 Pays         Business Income Pays       \$10 Pays       \$10 Pays       \$10 Pays         Business Income Pays       \$10 Pays       \$10 Pays       \$10 Pays         Business Income Pays       \$10 Pays       \$10 Pays       \$10 Pays         Business Income Pays </th <th></th> <th></th> <th>Limit</th> <th>\$2,833,000.00</th> <th></th>                                                                                                    |                                                      |                                                                                                    | Limit                                 | \$2,833,000.00   |   |
| Valuation Method     Replacement Cost       Caincurrance     80%       Extra Expense Coverage     Linit     \$10,000.00       Business Income Collespary     MrG       Business Income Collespary     MrG       Business Income Collespary     MrG       Business Income Max     \$10,000.00       Business Income Max     \$10,000.00       Business Income Max     \$10,000.00       Business Income Max     \$100,000.00       Limit     \$100,000.00       Limit     \$100,000.00       Business Rescond Rescond Re                                                                                                    |                                                      |                                                                                                    | Deductible (5)%                       | \$141,650.00     |   |
| Colmannance     80%       Extra Expense Coverage     Linit     \$10,000.00       Business Income Coverage     Business Income Category     MTG       Business Income Coverage     Business Income Category     MTG       Business Income Coverage     Business Income Category     MTG       Business Income Coverage     Business Income Category     MTG       Business Income Category     Business Income Category     Business Income Category       Business Income Category     Business Income Category     Business Income Category       Business Income Category     Business Income Category     Business Income Category       Coverage I: Coverage A (Budder)<br>and Coverage B (Business Personal Personal Per                                                                                                    |                                                      |                                                                                                    | Valuation Method                      | Replacement Cost |   |
| Extra Expense Coverage     Linit     \$10,000.00       Business Income Coverage     Business Income Category     MFG       Dualness Income Daily Unit     1,000.00       Dualness Income Daily Unit     1,000.00       Dualness Income Daily Unit     1,000.00       Dualness Income Daily Unit     1,000.00       Dualness Income Daily Unit     1,000.00       Dualness Income Daily Unit     1,000.00       Linit     \$10,000.00       Linit     \$100.000.00       Linit     Coverage - Coverage A Dualney       Property     Stational Release                                                                                                    |                                                      |                                                                                                    | Coinsurance                           | 80%              |   |
| Business Income Coverage     Business Income Category     MFG       Business Income Daily Units     10,000,00       Business Income Daily Units     90,000,00       Business Income Listing     990,000,00       Linit     Linit                                                                                                    |                                                      | Extra Expense Coverage                                                                                          | Limit                                 | \$10,000.00      |   |
| Buainess Income Daily Um     1,000.00       Buainess Income Daily Um     90 Days       Buainess Income Value     90 Days       Buainess Income Value     90 Days       Buainess Income Value     90,000.00       Lint     90,000.00       Lint     100 Coverage - Coverage A Dualing       Property     Elit Coverage       Coverage     Coverage       Coverage     Coverage                                                                                                    |                                                      | Business Income Coverage                                                                                        | Business Income Category              | MFG              |   |
| Business Income IL Saltiness Income Liability groups (Section 2014)<br>Business Income Liability groups (Section 2014)<br>Limit (Section 2014)<br>and Coverage - Coverage A (Bulling)<br>and Coverage B (Business Persional<br>Property)<br>ESE Coverages<br>(Mathianal Interests Vis                                                                                                    |                                                      |                                                                                                    | Business Income Daily Limit           | \$1,000.00       |   |
| Business Income Liability     \$90,000.00       Limit     \$90,000.00       TWD-161 Replacement Cost.     Coverage: A (Building) and Coverage 0 (Business Personal Property)       Property     Edit Coverages                                                                                                    |                                                      |                                                                                                    | Business Income Max<br>Number of Days | 90 Days          |   |
| TWUA-164 Rapidscreert Cost       Conseque - Coverage A (Oubling)       vid Corpsy & Doublines Provinal       Property)       Edit Coverages       C Additional Interests       Vis                                                                                                    |                                                      |                                                                                                    | Business Income Liability<br>Limit    | \$90,000.00      |   |
| Edit Coverages  Additional Interests Vis                                                                                                    |                                                      | TWIA-164 Replacement Cost<br>Coverage - Coverage A (Building)<br>and Coverage B (Business Personal<br>Property) |                                       |                  |   |
| Additional Interests Ves                                                                                                    |                                                      | Edit Coverages                                                                                                  |                                       |                  |   |
|                                                                                                    |                                                      | Additional Interests                                                                                            | Yes                                   |                  | × |

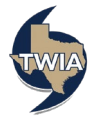

5. Next, select "Edit Additional Interests."

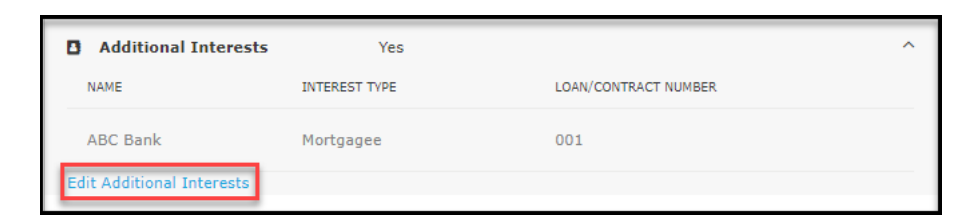

6. To delete the existing mortgagee clause, select the trash can symbol as indicated.

| Policy Change<br>Effective Date<br>Policy Details    | Account:<br>Commercia<br>(000 | al (TWO    | CB0 )— F                                       | Policy Change |        |
|------------------------------------------------------|-------------------------------|------------|------------------------------------------------|---------------|--------|
| Buildings and Locations Quote Additional Information | Office                        |            |                                                |               | < Back |
| Mailing Information<br>Payment Details               | <b>9</b> Location             |            |                                                |               | ~      |
|                                                      | 🖩 Building                    |            | Office                                         |               | ~      |
|                                                      | ✤ Construction                |            |                                                |               | ~      |
|                                                      |                               |            | Business Income Max Number of<br>Days: 90 Days |               | ~      |
|                                                      | Add Additional Interest       |            |                                                |               |        |
|                                                      | NAME INT                      | EREST TYPE | LOAN/CONTRACT NUMBER                           |               |        |
|                                                      | ABC Bank Mo                   | rtgagee    | 001                                            | /             |        |

7. Select "OK" to confirm.

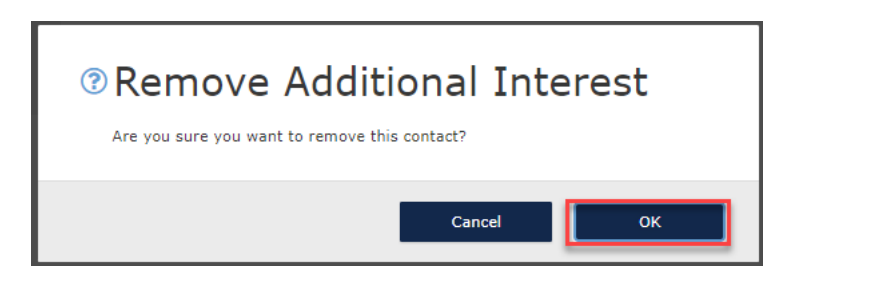

8. Next select "Add Additional Interest" to add the new mortgagee clause.

| Add Additional | Interest      |                      |  |
|----------------|---------------|----------------------|--|
| NAME           | INTEREST TYPE | LOAN/CONTRACT NUMBER |  |
|                |               |                      |  |

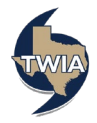

9. Since you are adding mortgage company information, click on Organization, enter the requested information in all fields noted with an \* and then select "Save."

| TEXAS WINGSTOM<br>Instance and control                            |                        | ⊕ TWCE0100055651     | Q + Start New Quote Help documents@terxasfert.insurancetwia • |
|-------------------------------------------------------------------|------------------------|----------------------|---------------------------------------------------------------|
| Accounts Policies Claims Activities Commission Administration     | Book Of Business       |                      |                                                               |
| Resource Fonces Claims Activities Commission Administration       | DOWL OF DUSITIESS      |                      |                                                               |
| Policy Change                                                     | Commercial (TW)        | CBC ) — Policy Chang | e                                                             |
| Policy Details<br>Buildings and Locations<br>Quote                | Office                 |                      | < Back                                                        |
| Additional Information<br>Mailing Information<br>Pervices Datalia | ♀ Location             |                      | v                                                             |
| r aj ment actoma                                                  | 🗮 Building             | Office               | ~                                                             |
|                                                                   | ✗ Construction         |                      | *                                                             |
|                                                                   | Coverages              | Limit: 2,833,000     | ~                                                             |
|                                                                   |                        |                      |                                                               |
|                                                                   | Contact Type           | Person Organization  |                                                               |
|                                                                   | Interest Type          | Please Select        | ~                                                             |
|                                                                   | Loan/Contract Number * |                      |                                                               |
|                                                                   | Name *                 |                      |                                                               |
|                                                                   | Address Type           | Mailing              |                                                               |
|                                                                   | Address Line 1 *       |                      |                                                               |
|                                                                   | Address Line 2         |                      |                                                               |
|                                                                   | Address Line 3         |                      |                                                               |
|                                                                   | City *                 |                      |                                                               |
|                                                                   | State *                | Choose State         | ~                                                             |
|                                                                   | ZIP Code 🗶             |                      |                                                               |
|                                                                   | Country *              | United States        | ~                                                             |
|                                                                   | Phone Number           |                      |                                                               |
|                                                                   | Email                  |                      |                                                               |
|                                                                   | NAME INTEREST TYPE     |                      | Save                                                          |
|                                                                   |                        |                      |                                                               |
|                                                                   |                        |                      |                                                               |
|                                                                   |                        |                      |                                                               |
|                                                                   |                        |                      |                                                               |
|                                                                   |                        |                      |                                                               |

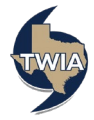

10. You will see the new mortgagee listed at the bottom of the page. To continue select "Back."

| Accounts Policies Claims Act     Policy Change     Effective Date     Policy Details | tivities commission Administratio                                                                                                 | n Book Of Business                                                                                                    | - Policy Change                                                                               | 9      |
|--------------------------------------------------------------------------------------|----------------------------------------------------------------------------------------------------|----------------------------------------------------------------------------------------------------|-----------------------------------------------------------------------------------------------|--------|
| Buildings and Locations<br>Quote<br>Additional Information<br>Mailing Information    | Office                                                                                                    |                                                                                                    |                                                                                               | < Back |
| Payment Details                                                                      | <ul> <li>Building</li> <li>Construction</li> </ul>                                                                                | Office                                                                                                    |                                                                                               | ~      |
|                                                                                      | Coverages Edit Coverages                                                                                                    | Limit: 2,833,000                                                                                                    |                                                                                               | ^      |
|                                                                                      | Building Coverage                                                                                                    | Estimated Replacement<br>Cost Value<br>Estimated Actual Cash<br>Value<br>Limit<br>Deductible (5)%<br>Valuation Method<br>Coinsurance   | \$3,540,242.00<br>\$2,832,000.00<br>\$2,833,000.00<br>\$141,650.00<br>Replacement Cost<br>80% |        |
|                                                                                      | Extra Expense Coverage                                                                                                    | Limit                                                                                                    | \$10,000.00                                                                                   |        |
|                                                                                      | Business Income Coverage                                                                                                    | Business Income Category<br>Business Income Daily Limit<br>Business Income Max<br>Number of Days<br>Business Income Liability<br>Limit | MFG<br>\$1,000.00<br>90 Days<br>\$90,000.00                                                   |        |
|                                                                                      | TWIA-164 Replacement Cost<br>Coverage - Coverage A (Building)<br>and Coverage B (Business Personal<br>Property)<br>Edit Coverages |                                                                                                    |                                                                                               |        |
|                                                                                      | Add Additional Interest                                                                                                    |                                                                                                    |                                                                                               |        |
|                                                                                      | NAME INTEREST TYPE                                                                                                    | LOAN/CONTRACT NUMBER                                                                                                    |                                                                                               |        |
|                                                                                      | Capital Bank Mortgagee                                                                                                    | 001                                                                                                    | đ                                                                                             | Ê      |

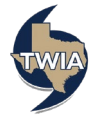

11. Select "Back" one more time navigate back to the main building and locations page.

| Policy Change<br>Effective Date<br>Policy Otalis Policy Otalis |
|----------------------------------------------------------------------------------------------------|
| Policy Decens                                                                                                    |
| Quité restance Office                                                                                                    |
| Railing Information 🗣 Location , TX 🗸                                                                                                    |
| Building Office      V     Construction Pro-Solowerd Vehi (750.3)     V                                                                                                    |
| Coverages     Building Coverage                                                                                                    |
| Edit Coverages                                                                                                    |
| Building Coverage Estimated Replacement \$3,540,242.00<br>Cost Value                                                                                                    |
| Estimated Actual Cash 42,832,000.00<br>Volue                                                                                                    |
| Limit \$2,833,000.00<br>Deduxtible (5)% \$141,650.00                                                                                                    |
| Valuation Hothod Replacement Cost<br>Colnaurance 80%                                                                                                    |
| Extra Expense Coverspe Limit \$10,000.00                                                                                                    |
| Business Income Coverage Business Income Category MPG<br>Business Income Daily Limit \$1,000.00                                                                                                    |
| Business Income Max 90 Days<br>Number of Days                                                                                                    |
| Business Income Liability \$90,000.00<br>Limit                                                                                                    |
| TV/3A-164 Replacement Cost<br>Coverage - Coverage ( Building)<br>and Coverage ( Buildings<br>Property)                                                                                                    |
| Edit Coverages                                                                                                    |
| Additional Interests Yes ^                                                                                                    |
| Capital Bank Mortpagee 001                                                                                                    |
| Edit Additional Interests                                                                                                    |

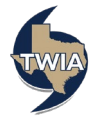

## 12. Select "Next" to continue.

| Policy Change           |                     |                | ЛСВ | -        | - Policy C              | nange            |
|-------------------------|---------------------|----------------|-----|----------|-------------------------|------------------|
| Effective Date          | (000                | )              |     |          |                         |                  |
| Policy Details          |                     |                |     |          |                         |                  |
| Buildings and Locations | 📕 🛛 Buildings & l   | ocations       |     |          |                         | Add Building     |
| Quote                   |                     |                |     |          |                         |                  |
| Additional Information  |                     |                |     |          |                         |                  |
| Mailing Information     | Search for building | s or locations |     |          |                         | 1 - 3 of 3       |
| Payment Details         |                     |                |     |          |                         |                  |
|                         | LOCATION<br>ID      | LOCATION       |     | BUILDING | BUILDING<br>DESCRIPTION | COVERAGE<br>FORM |
|                         |                     |                |     |          |                         |                  |
|                         | 1                   |                |     | 1        | Office                  | TWCB             |
|                         |                     |                |     |          |                         |                  |
|                         | 1                   |                |     | 2        |                         | ТШСВ             |
|                         |                     |                |     |          |                         |                  |
|                         |                     |                |     |          |                         |                  |
|                         | 1                   |                |     | 3        |                         | TWCB             |
|                         |                     |                |     |          |                         |                  |
|                         |                     |                |     |          |                         |                  |
|                         |                     |                |     |          |                         |                  |
|                         |                     |                |     |          |                         |                  |
|                         |                     |                |     |          |                         |                  |

13. Select "Next" to continue. Mortgagee changes have zero bearing on the premium. \*\*\*If you were making a premium bearing change, you would see any premium difference on this screen.

| Policy Change           | Commercial                                                                                          | (TWCBC               | ) — Policy (               | Change           |
|-------------------------|----------------------------------------------------------------------------------------------------|----------------------|----------------------------|------------------|
| Effective Date          | (000))                                                                                              |                      |                            |                  |
| Policy Details          | ,                                                                                                   |                      |                            |                  |
| Buildings and Locations | Quote                                                                                               |                      |                            | Ð                |
| Quote                   |                                                                                                    |                      |                            |                  |
| Additional Information  |                                                                                                    |                      |                            |                  |
| Mailing Information     | Total Annual Premium                                                                                | \$49,211.00          |                            |                  |
| Payment Details         | Current Premium                                                                                     | \$49,211.00          | Policy Change Effective Da | te 6/7/23        |
|                         | Adjusted Premium                                                                                    | \$49,211.00          | Policy Period              | 6/1/23 - 6/1/24  |
|                         | Premium Difference                                                                                  | \$0.00               |                            | Edit Coverages   |
|                         | <ul> <li>Policy Info<br/>Additional Interest: ABC Ban<br/>Additional Interest: Capital B</li> </ul> | k<br>Jank            |                            | Removed<br>Added |
|                         | <ul> <li>Locations and Buildings</li> </ul>                                                         | :0                   |                            |                  |
|                         | - 11 Office                                                                                         | 30                   |                            |                  |
|                         | T: UNDE     AddBaral Talarach, (Max                                                                 | tenera)              |                            | Demonst          |
|                         | Additional Interest: (Mor                                                                           | (gagee)              |                            | Removed          |
|                         | Additional Interests Carl                                                                           | tal Dank (Markanaca) |                            | Added            |

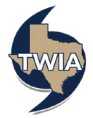

## 14. Select "Next" to continue.

| Policy Change           |                                           | ) — Policy Change |  |
|-------------------------|-------------------------------------------|-------------------|--|
| Effective Date          | (00())                                    |                   |  |
| Policy Details          |                                           |                   |  |
| Buildings and Locations |                                           | <del>0</del>      |  |
| Quote                   |                                           |                   |  |
| Additional Information  | K                                         |                   |  |
| Mailing Information     | Additional Named Insureds                 | <b>√</b>          |  |
| Payment Details         | Add +                                     |                   |  |
|                         | NAME RELATIONSHIP TO RUMARY NAMED INSURED |                   |  |
|                         | Premium Finance                           | ~                 |  |
|                         | Upload Documents                          | <b>ب</b>          |  |
|                         |                                           |                   |  |
|                         |                                           |                   |  |

15. Verify the information on the screen, select "Next" again to continue.

| Policy Change           | Commercia                                     | (TWCB ) — Policy                          | Change   |  |
|-------------------------|-----------------------------------------------|-------------------------------------------|----------|--|
| Effective Date          | (00 €)                                        |                                           |          |  |
| Buildings and Locations |                                               |                                           | <u>م</u> |  |
| Quote                   | Mailing Information                           |                                           |          |  |
| Additional Information  |                                               |                                           |          |  |
| Payment Details         | Primary Insured                               |                                           |          |  |
|                         | Mailing Address<br>The address you entered ha | is been updated to follow USPS standards. |          |  |
|                         | Address Line 1 *                              |                                           |          |  |
|                         | Address Line 2                                |                                           |          |  |
|                         | Address Line 3                                |                                           |          |  |
|                         | City *                                        |                                           |          |  |
|                         | State *                                       |                                           | ~        |  |
|                         | ZIP Code                                      |                                           |          |  |
|                         | Country *                                     | s                                         | ~        |  |
|                         |                                               | Standardize Address                       |          |  |
|                         | Email                                         |                                           |          |  |
|                         | Work Phone *                                  | . 9                                       |          |  |
|                         |                                               | O Primary number                          |          |  |
|                         | Fax                                           | s                                         |          |  |
|                         |                                               |                                           |          |  |
|                         | Policy Summary                                |                                           | ~        |  |
|                         |                                               |                                           |          |  |
|                         | Cancel .                                      | Previous                                  | Next     |  |
|                         |                                               |                                           |          |  |

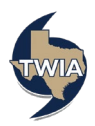

## 16. When ready, select "Submit."

| Policy Change<br>Effective Date                                  | Account<br>Commercial (TWCB0) — Policy Change<br>(000))<br>Payment Details |                                        |                                  |                                        |  |
|------------------------------------------------------------------|----------------------------------------------------------------------------|----------------------------------------|----------------------------------|----------------------------------------|--|
| Policy Details<br>Buildings and Locations<br>Quote               |                                                                            |                                        |                                  |                                        |  |
| Additional Information<br>Mailing Information<br>Payment Details | Change in Premium<br>\$0.00                                                | Policy Change Effective Date<br>6/7/23 | Policy Period<br>6/1/23 - 6/1/24 | Payment Plan<br>TWIA 10 Pay (Auto Pay) |  |
|                                                                  | Cancel                                                                     | Previous                               |                                  | Submit                                 |  |

17. You will be asked to confirm the transaction. When ready to continue, select "OK."

| ⑦Confirm Transaction                                                                      |
|-------------------------------------------------------------------------------------------|
| This transaction cannot be modified after it has been submitted. Do you want to continue? |
| Cancel OK                                                                                 |

18. Your mortgagee change has been confirmed. You may exit out of the screen or select "View Policy."

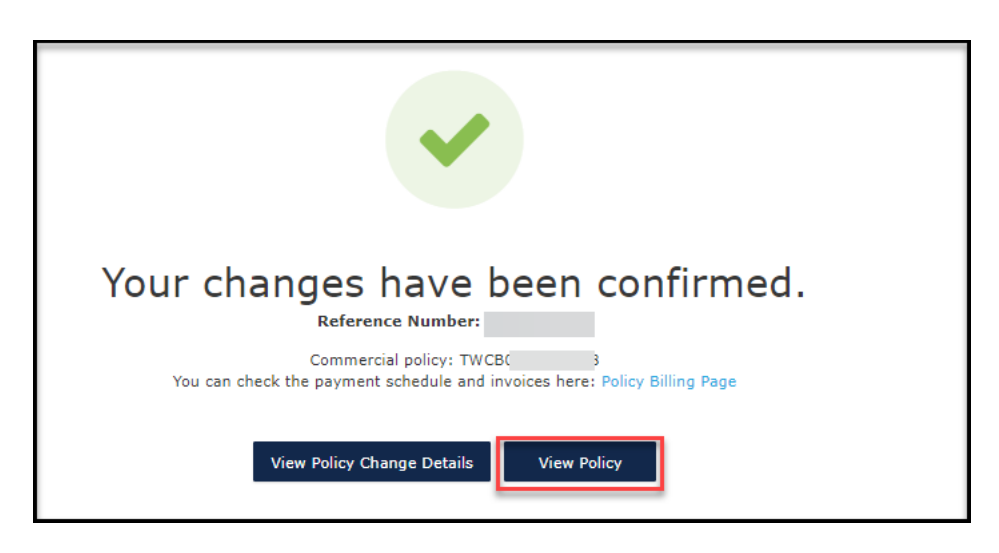

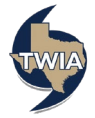